Solution du problème 'LOAD' ou 'BOOT' avec affichage d'un écran bleu sur la TV pour les récepteurs Tornado suivants

> TORNADO V7 BIG/MINI TORNADO V7 PLUS/ V7 MAX TORNADO V5 BIG/ V5 MINI TORNADO V4 MINI / V4 PLUS TORNADO V4 MAX / V4 LITE TORNADO V3 MINI/BIG TORNADO FTA MINI/BIG TORNADO FTA MINI/BIG

| 2K         | 1 DH D     |
|------------|------------|
| DISEQC     | DisEqC 1.0 |
| DiSEqC1.0  | A(1*4)     |
| DiSEqC1.1  |            |
| LNB Type   | C Band     |
| LNB Fre    | 5150       |
| Pol        | Vert       |
| Blind Scan | Off        |
| Freq       | D4100      |

## 1) Téléchargez la mise à jour correspondante à votre récepteur à partir des sites suivants : https://echolinkhd.com https://siteflash.info

2) Vous devez changer le nom du fichier en l'un des noms cidessous, et il est impératif que le nom reste tel qu'il est, c'est-àdire que les majuscules restent en majuscules et les minuscules en minuscules

## FrE\_17Upg11EupTrAceSwk.bin SuE\_uhH8U93Ass3Jdc0k.bin

| FrE_17Upg11EupTrAceSwk.bin | 23/07/2020 19:48 | Fichier BIN |
|----------------------------|------------------|-------------|
| SuE_uhH8U93Ass3Jdc0k.bin   | 23/07/2020 19:48 | Fichier BIN |

3) Copiez le fichier sur une clé usb et branchez-là avec votre récepteur

4) Eteignez le récepteur par le câble d'alimentation électrique, puis Rallumez-le, Automatiquement, le récepteur commencera l'installation de la mise à jour sans nécessiter l'appui sur aucun bouton, veuillez ne pas éteindre le récepteur pendant la mise à jour.

|                                            | Download From USB |                                                                  | Download From USB |  |      |
|--------------------------------------------|-------------------|------------------------------------------------------------------|-------------------|--|------|
| Upgrade Main Code Loader<br>Updating Flash |                   | Upgrade Main Code Loader<br>Upgrade Success, Please Reset System |                   |  |      |
|                                            |                   | 0%                                                               |                   |  | 100% |
|                                            |                   |                                                                  |                   |  |      |
|                                            |                   |                                                                  |                   |  |      |
|                                            |                   |                                                                  |                   |  |      |
|                                            |                   |                                                                  |                   |  |      |

Attendez que le processus se termine et que le récepteur redémarre automatiquement